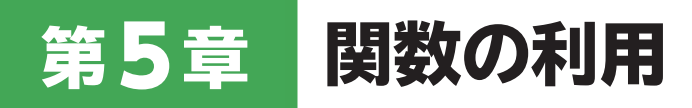

## 5-1 メッセージボックスを表示するには?

次のようにプロシージャを入力します。
※VBEを起動し、《挿入》→《標準モジュール》をクリックします。

## ■「メッセージボックスの表示選択」プロシージャ

1.Sub メッセージボックスの表示選択()

- 2. Dim Mymsg As Byte
- 3. Mymsg = MsgBox("どちらかを選択してください。", vbYesNo, "選択画面")
- 4. If Mymsg = 6 Then
- 5. MsgBox "《はい》が選択されました。"
- 6. ElseIf Mymsg = 7 Then
- 7. MsgBox "《いいえ》が選択されました。"
- 8. End If
- 9. End Sub

## ■プロシージャの意味

1.「メッセージボックスの表示選択」プロシージャ開始

- 2. バイト型の変数「Mymsg」を使用することを宣言
- 3. タイトルバーに「選択画面」、「はい」「いいえ」ボタンを持つメッセージボックスに「どちらかを選択 してください。」と表示し、ユーザーの選択結果を変数「Mymsg」に代入
- 4. 変数「Mymsg」の値が「6」の場合は
- 5. 「《はい》が選択されました。」のメッセージを表示
- 6. 変数「Mymsg」の値が「7」の場合は
- 7. 「《いいえ》が選択されました。」のメッセージを表示
- 8. Ifステートメント終了
- 9. プロシージャ終了

※コンパイルを実行し、上書き保存しておきましょう。 ※プロシージャの動作を確認します。